# TUTORIAL TÉCNICO

Configuração inicial IZY Speak! Intelbras

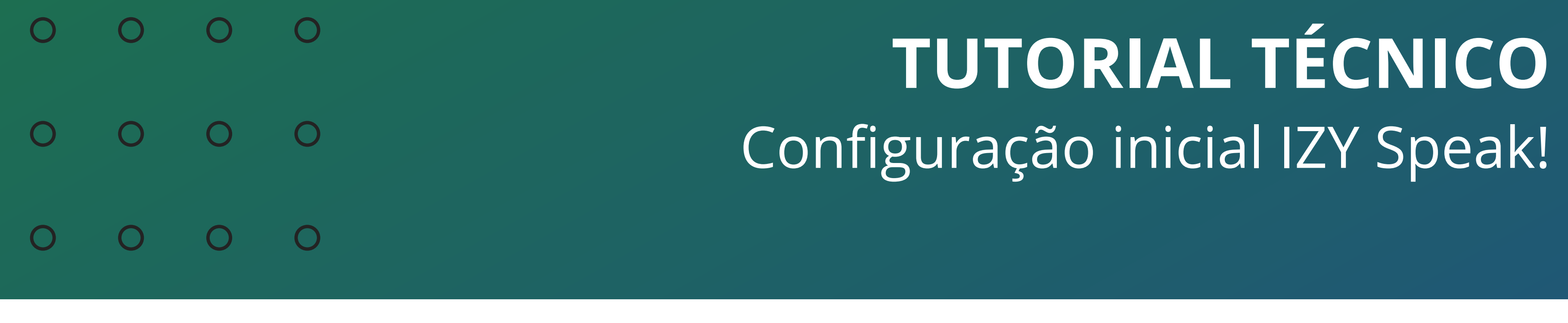

0 0 0 0

Neste material vamos mostrar a configuração inicial do IZY Speak! da Intelbras.

Acesse a Play Store no Android ou a AppStore no iOS, e baixe o aplicativo **IZY Speak**, que é o aplicativo utilizado para configurar o produto.

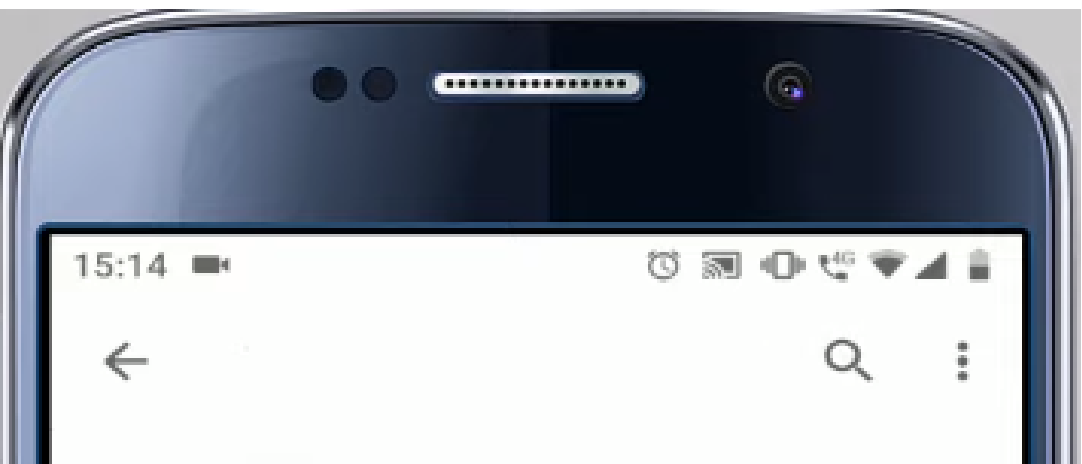

| intelbras                                                                                                    | Izy Speak                          |                                                                                                   |
|----------------------------------------------------------------------------------------------------|------------------------------------|---------------------------------------------------------------------------------------------------|
| 18 MB                                                                                                    | Classificação<br>Livre ©           | <b>Mais de 1 mil</b><br>Downloads                                                                 |
|                                                                                                    | Instalar                           |                                                                                                   |
| Information and input from<br>Information and input from<br>Information and input from<br>Information<br>Information |                                    | e Paparalite<br>anne man despensation<br>To<br>To<br>To<br>To<br>To<br>To<br>To<br>To<br>To<br>To |
| Sobre est                                                                                                    | е арр                              | $\rightarrow$                                                                                     |
| O app é utiliz<br>Speaker Intel                                                                                                    | ado para configurar o seu<br>Ibras | Smart                                                                                             |

# **IMPORTANTE**: desative a rede móvel do celular, pois toda a configuração será realizada pelo Wi-Fi.

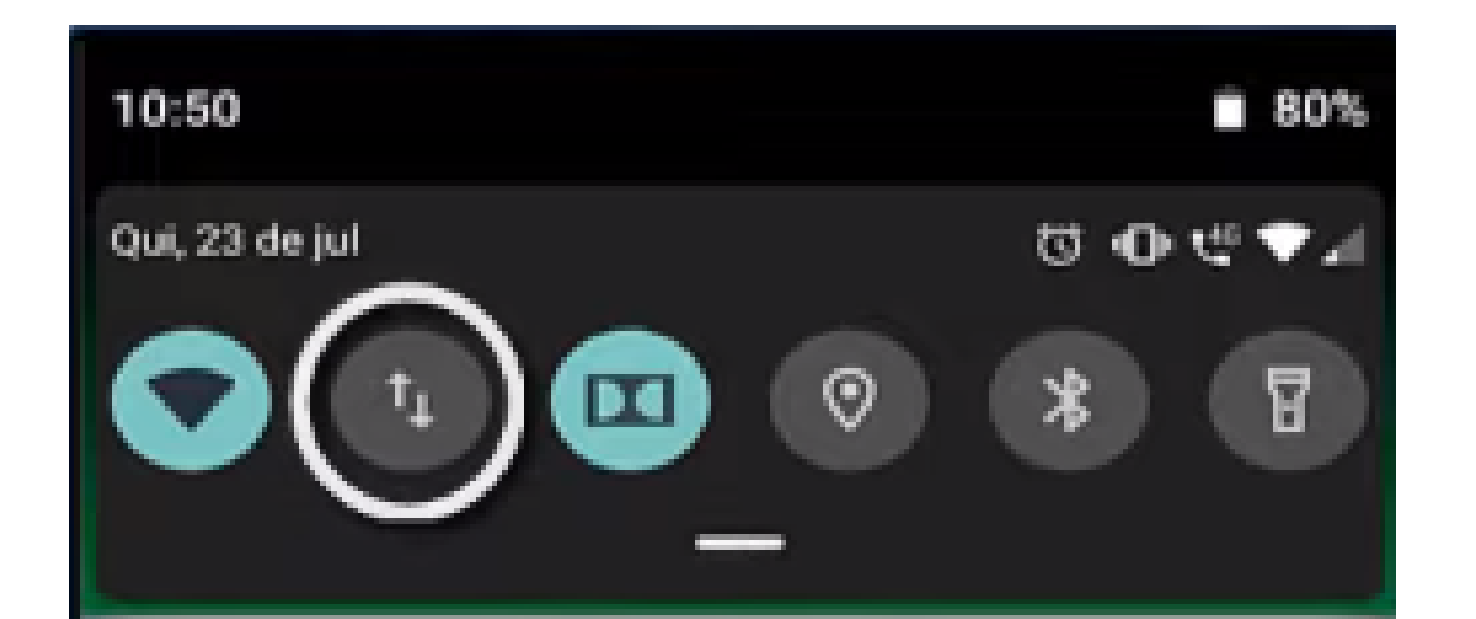

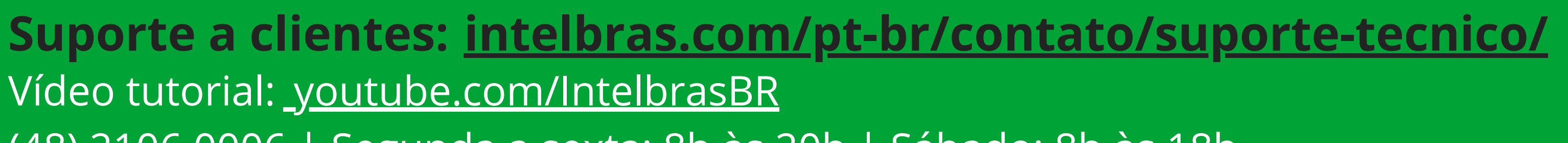

#### (48) 2106 0006 | Segunda a sexta: 8h às 20h | Sábado: 8h às 18h

 $\cdot$ 

0 0 TUTORIAL TÉCNICO 0 0 0 Ο Configuração inicial IZY Speak! 0 Ο Ο Ο

Ο Ο Ο Ο

Abra o aplicativo IZY Speak. No primeiro acesso, será solicitado permissão de uso do aplicativo. Pode permitir sem problemas.

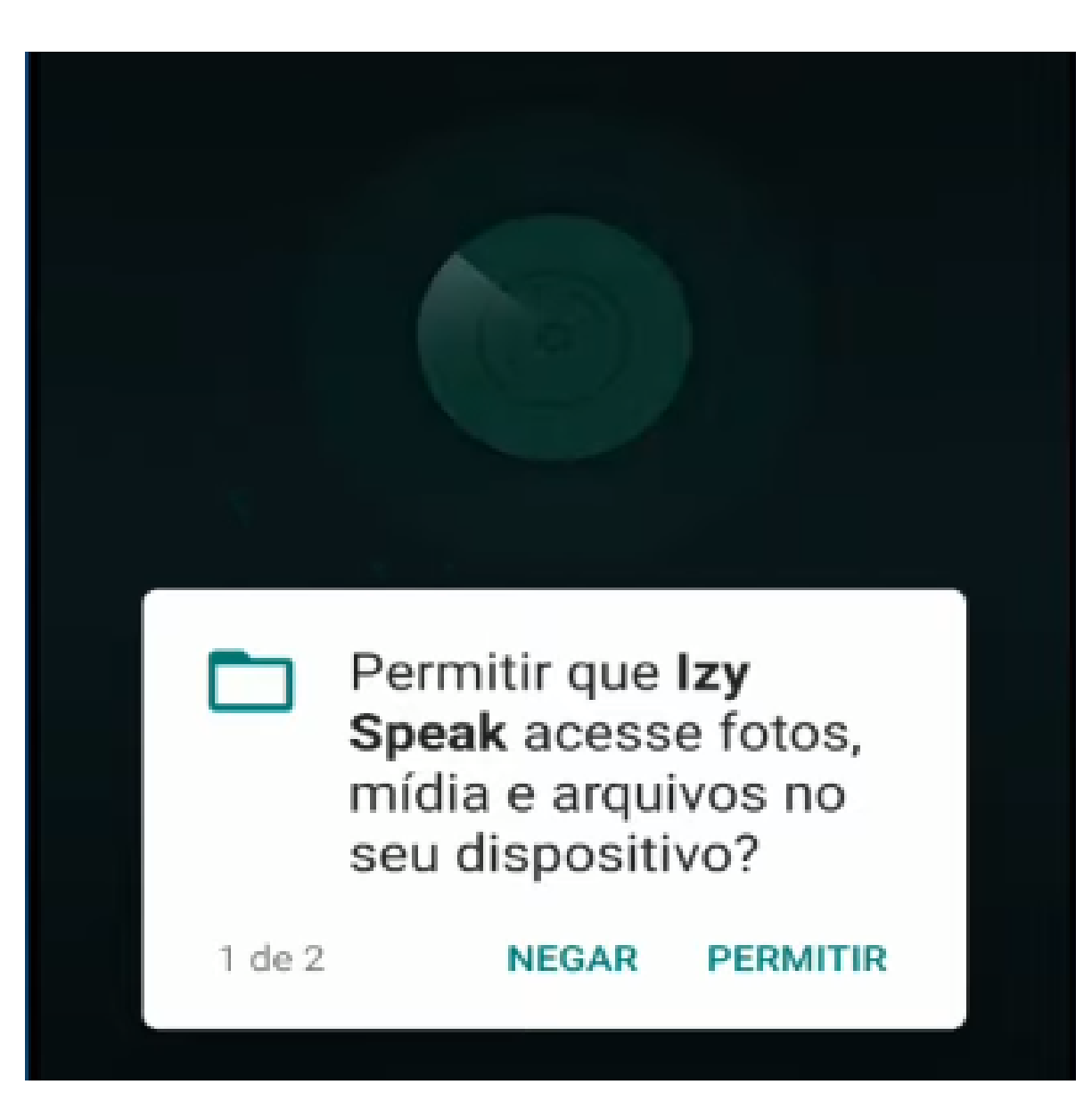

No aparelho, pressione o botão de **configuração**.

No IZY Speak! torre, pressione o botão de microfone e segura até o led começar a piscar.

No IZY Speak! Mini, pressione o botão de configuração e segure até o led começar a piscar.

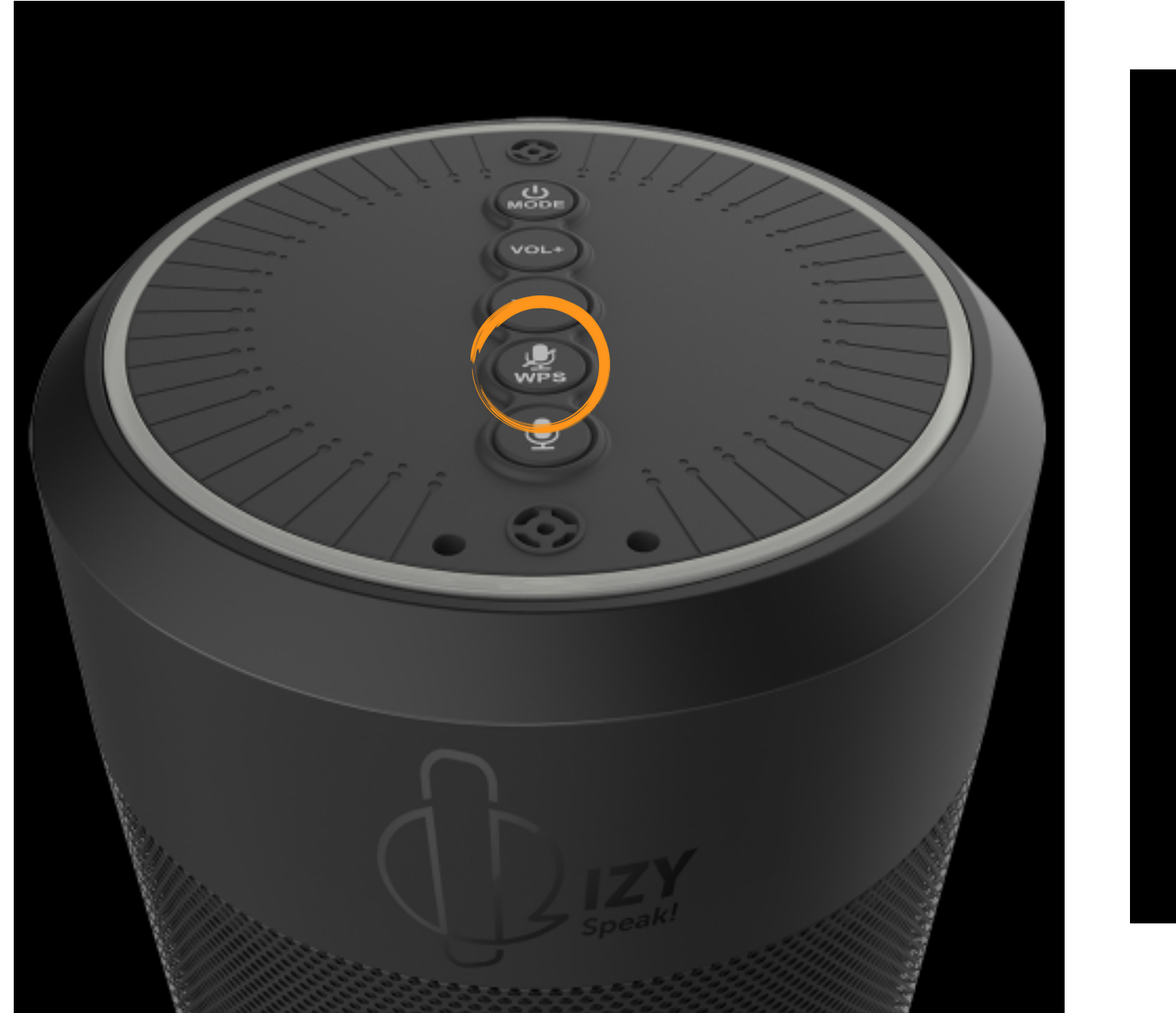

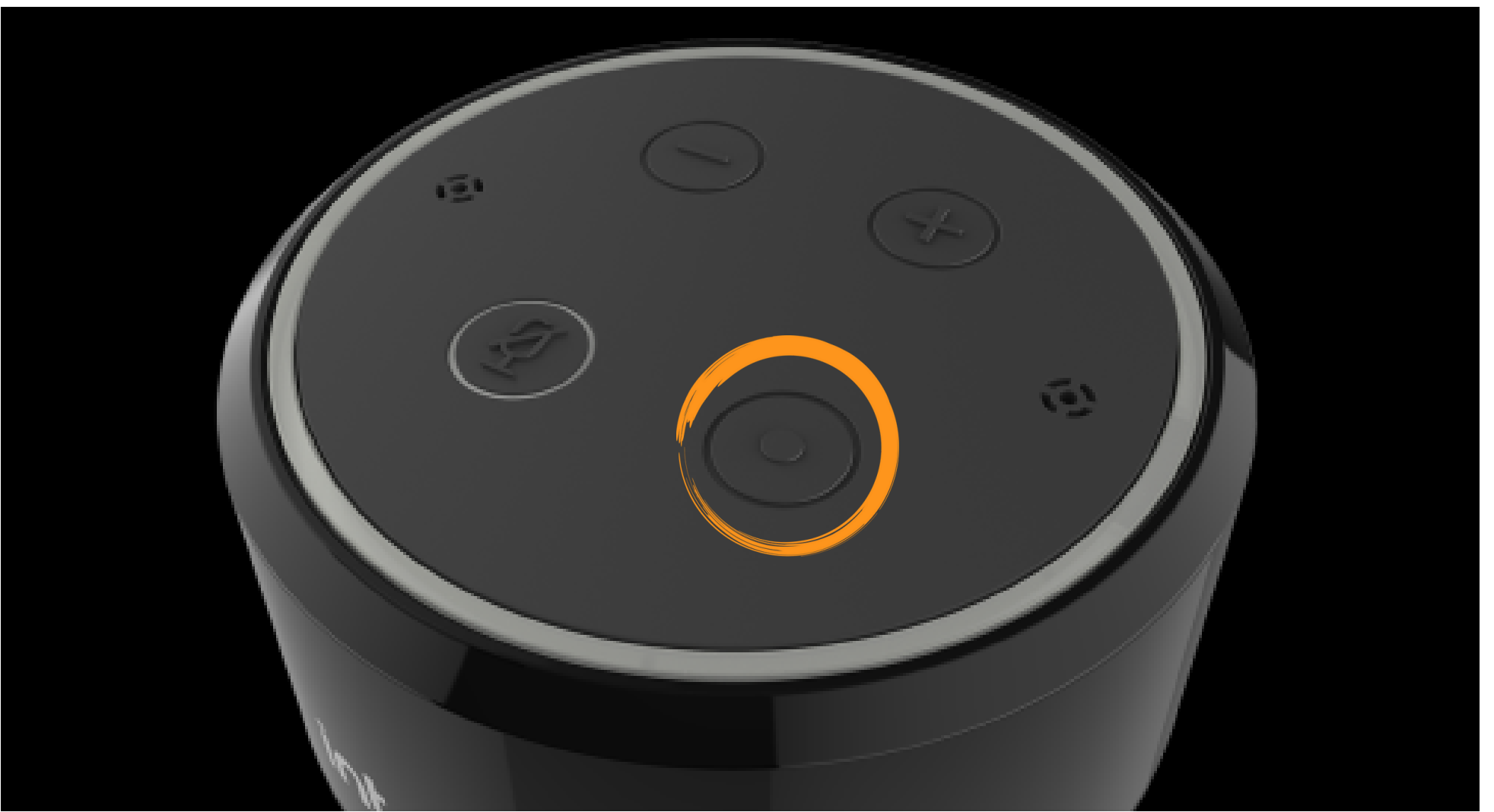

#### Suporte a clientes: <u>intelbras.com/pt-br/contato/suporte-tecnico/</u> Vídeo tutorial: <u>youtube.com/IntelbrasBR</u>

0 0 0 0 TUTORIAL TÉCNICO 0 0 0 Ο Configuração inicial IZY Speak! 0 0 Ο Ο

#### No aplicativo, pressione o botão Adicionar Dispositivo.

Ο

Ο

Ο

Ο

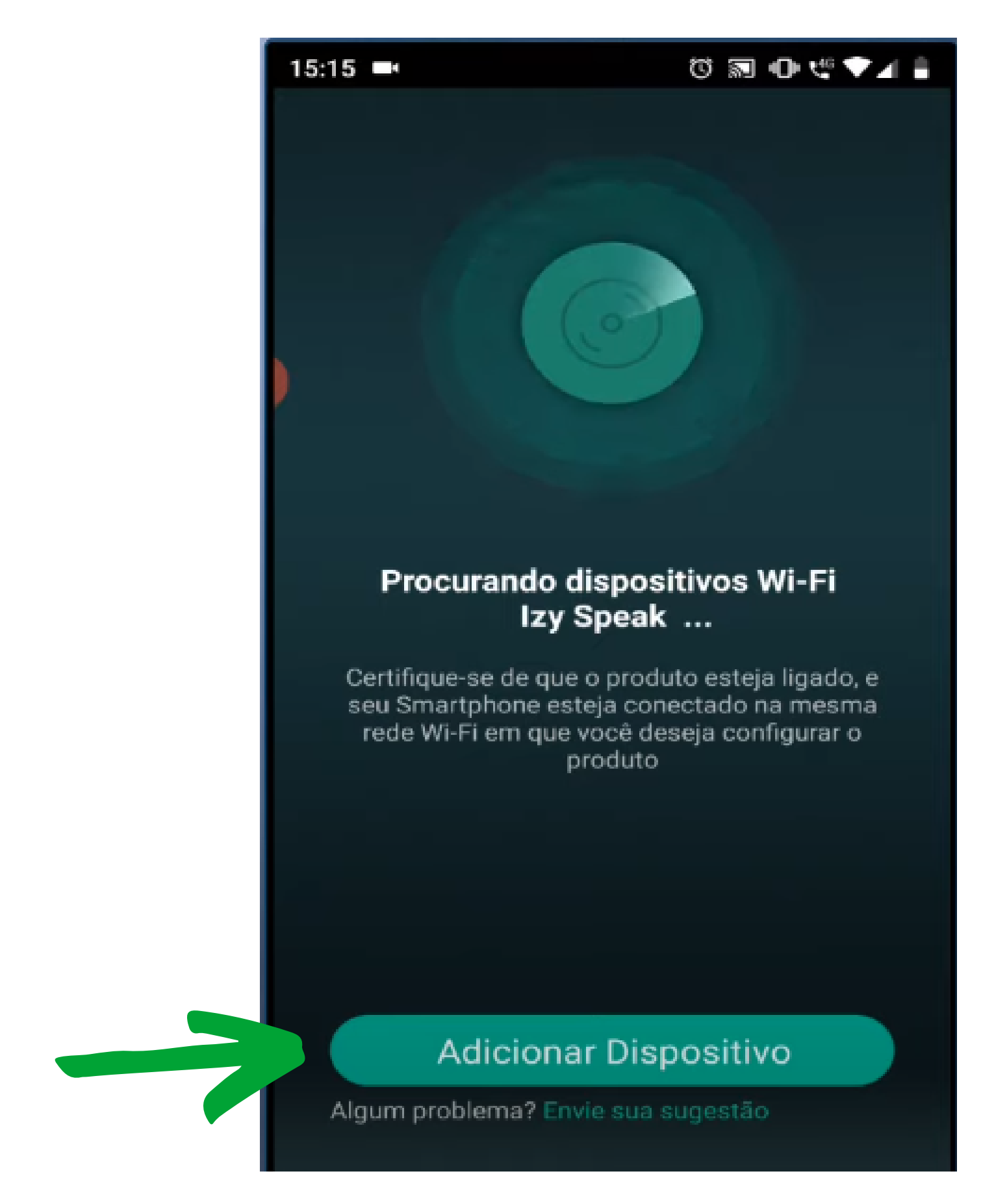

Selecione o seu dispositivo, se é o IZY Speak! ou o IZY Speak! Mini, e embaixo da tela, pressione em **Próximo**.

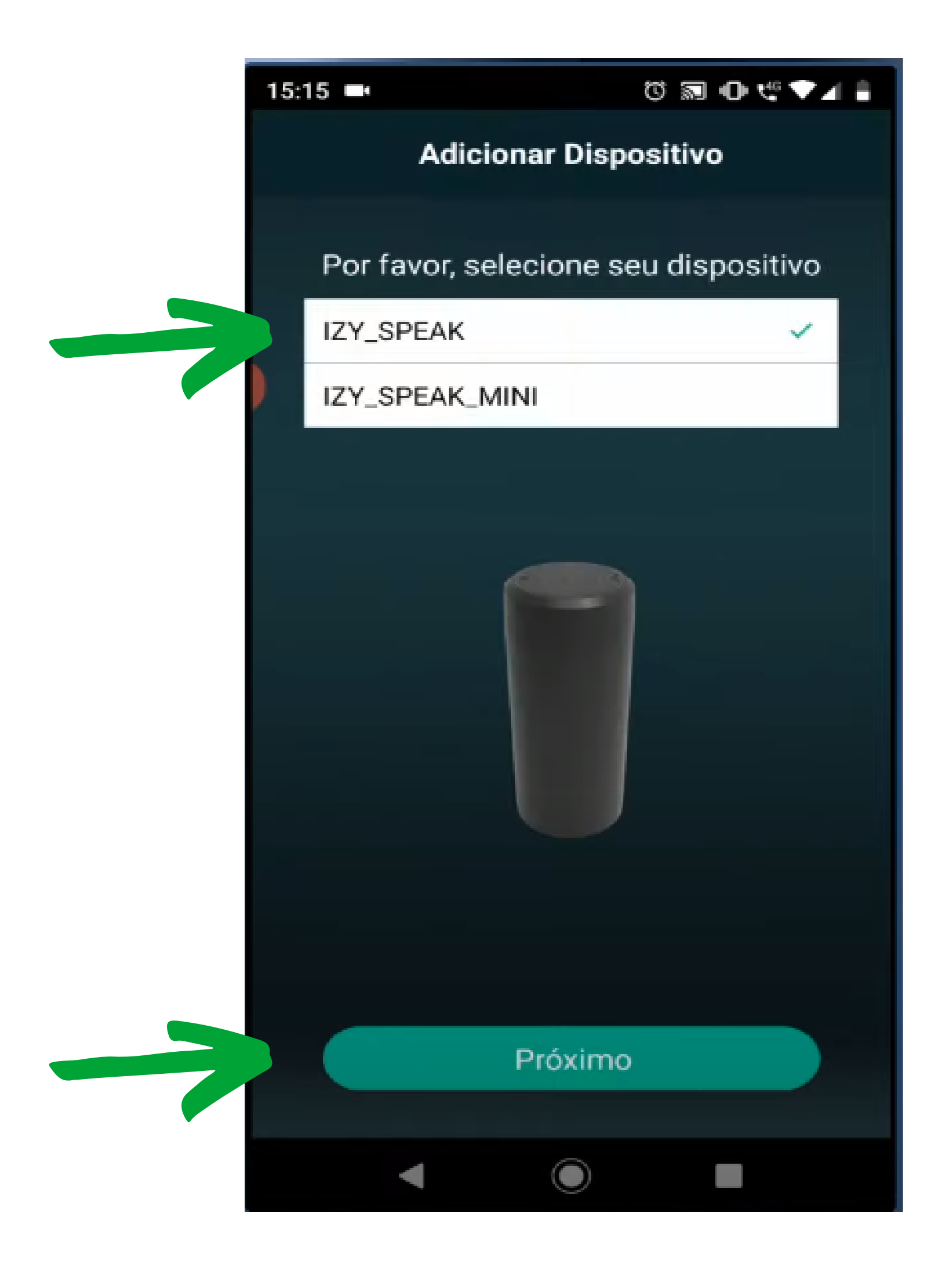

#### Suporte a clientes: <u>intelbras.com/pt-br/contato/suporte-tecnico/</u> Vídeo tutorial: <u>youtube.com/IntelbrasBR</u>

 $\bigcirc$ **TUTORIAL TÉCNICO** 0  $\bigcirc$ Configuração inicial IZY Speak!  $\mathbf{O}$  $\mathbf{O}$ 

Ο Ο  $\bigcirc$ 

Será solicitado para ativar o GPS do celular para continuar a configuração.

Caso o GPS do seu celular já esteja ativado, essa tela não irá aparecer. Ative o GPS e volte para a tela do aplicativo.

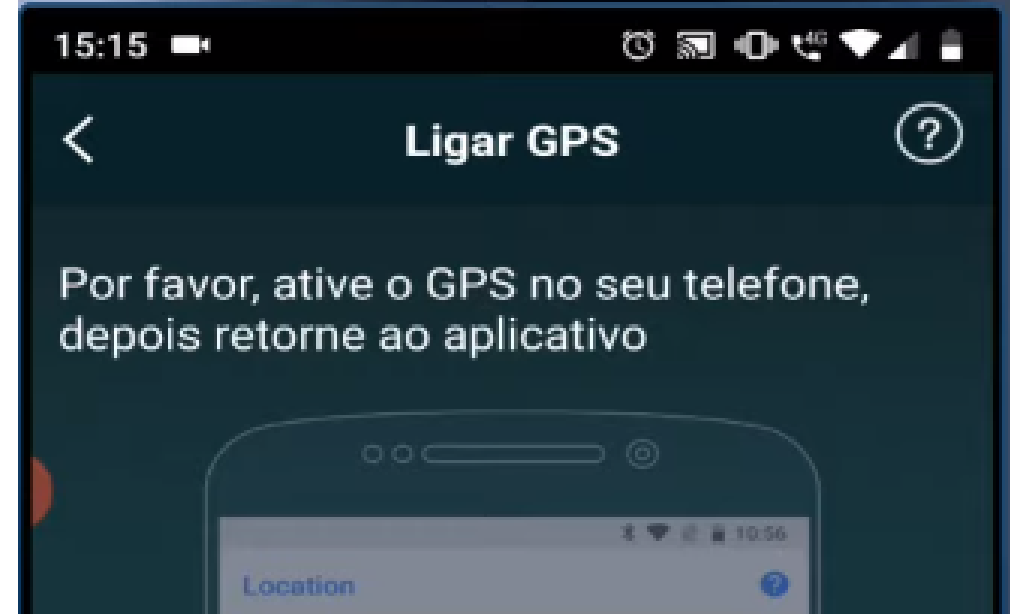

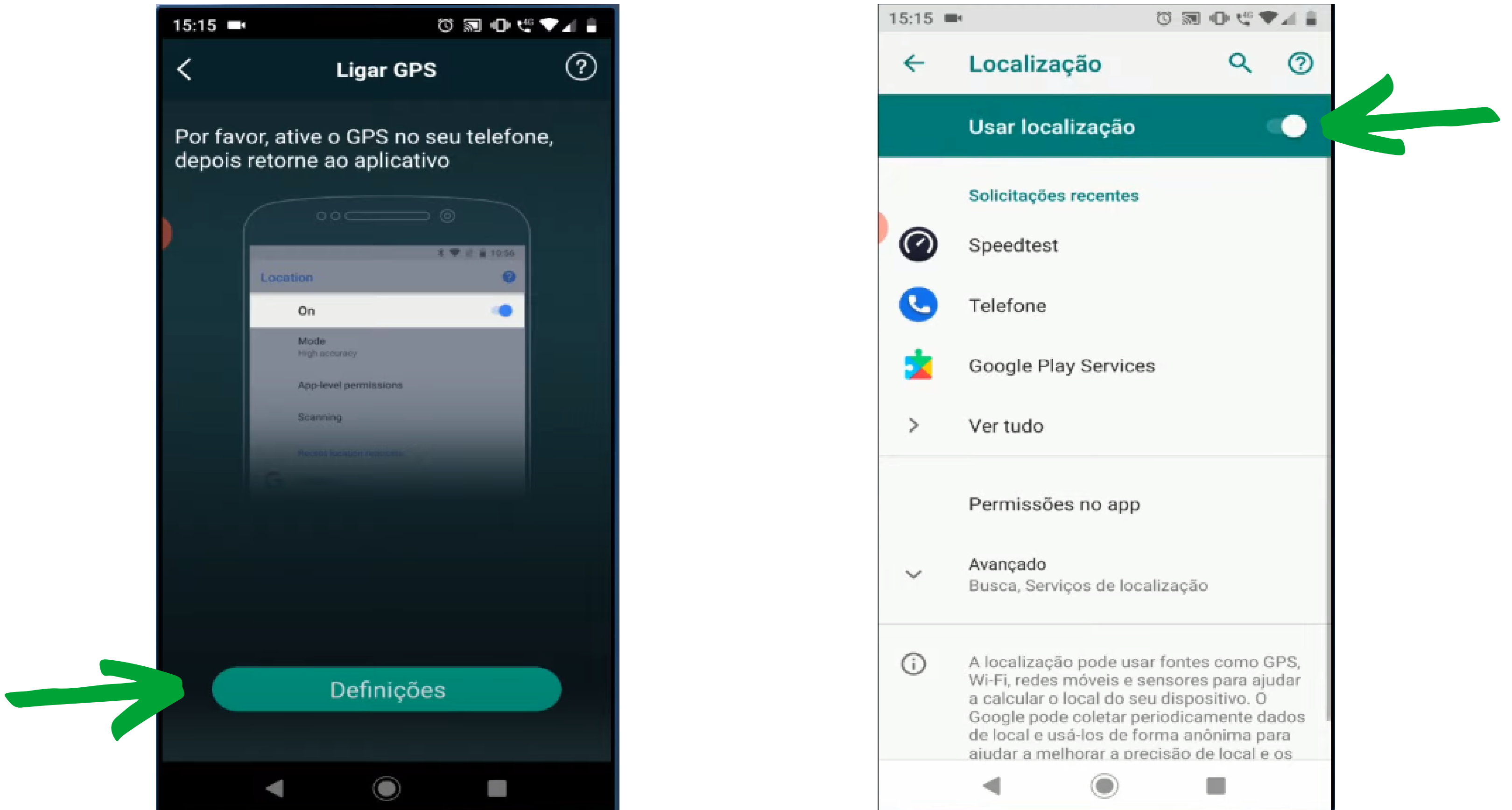

O próximo passo é conectar na rede Wi-Fi do IZY Speak! Na tela do aplicativo pressione em **Definições**, e conecte se na rede chamada IzySpeak...

O nome da rede sempre vai começar com *IZYSpeak*, e o final irá mudar para cada produto.

Após conectar na rede, pode voltar para o aplicativo.

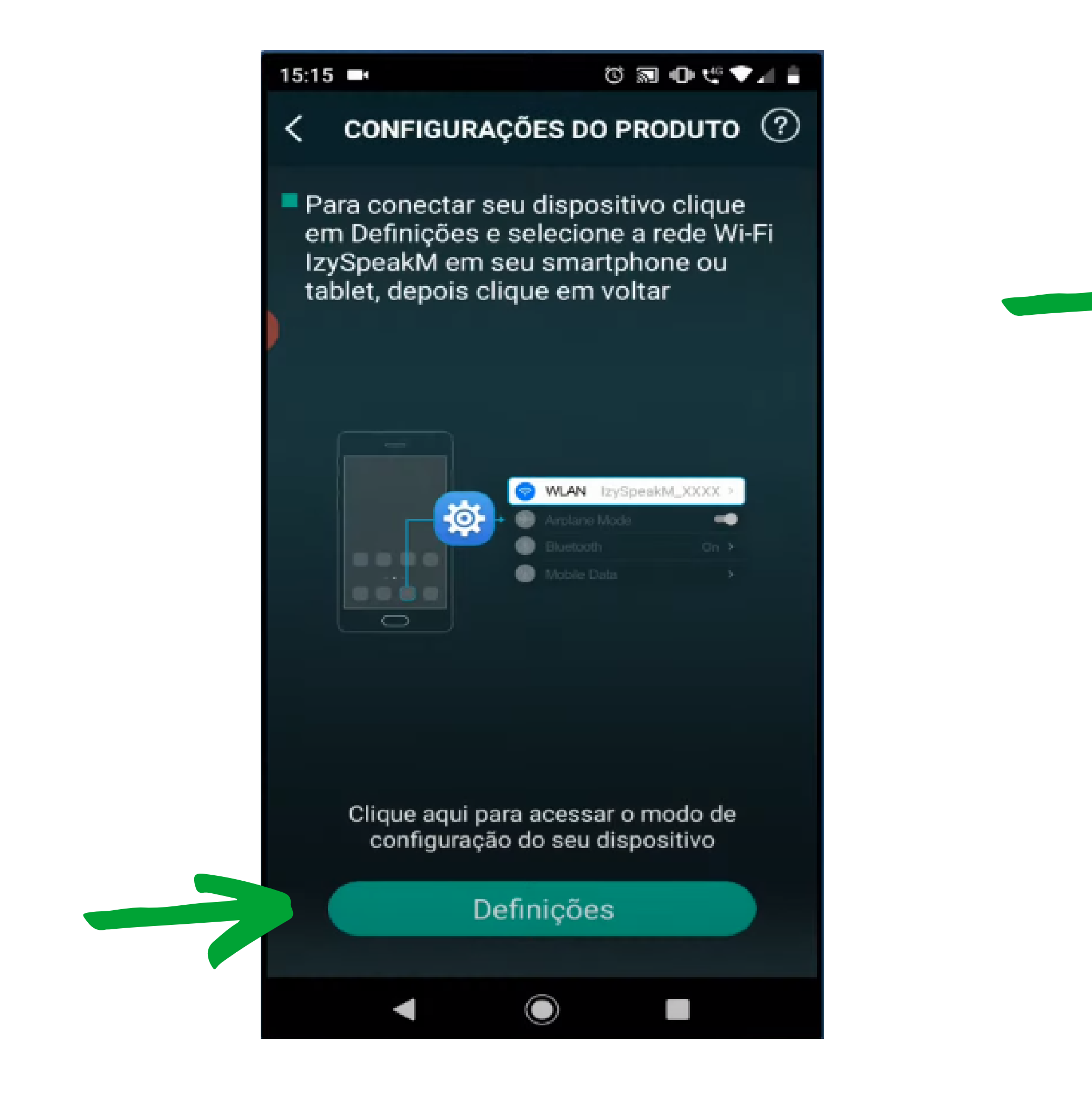

| 15:16 | -     | U | 5 | 0.4 | Ŧ |   | 1 |
|-------|-------|---|---|-----|---|---|---|
| ←     | Wi-Fi |   |   | Q   |   | 0 | 0 |

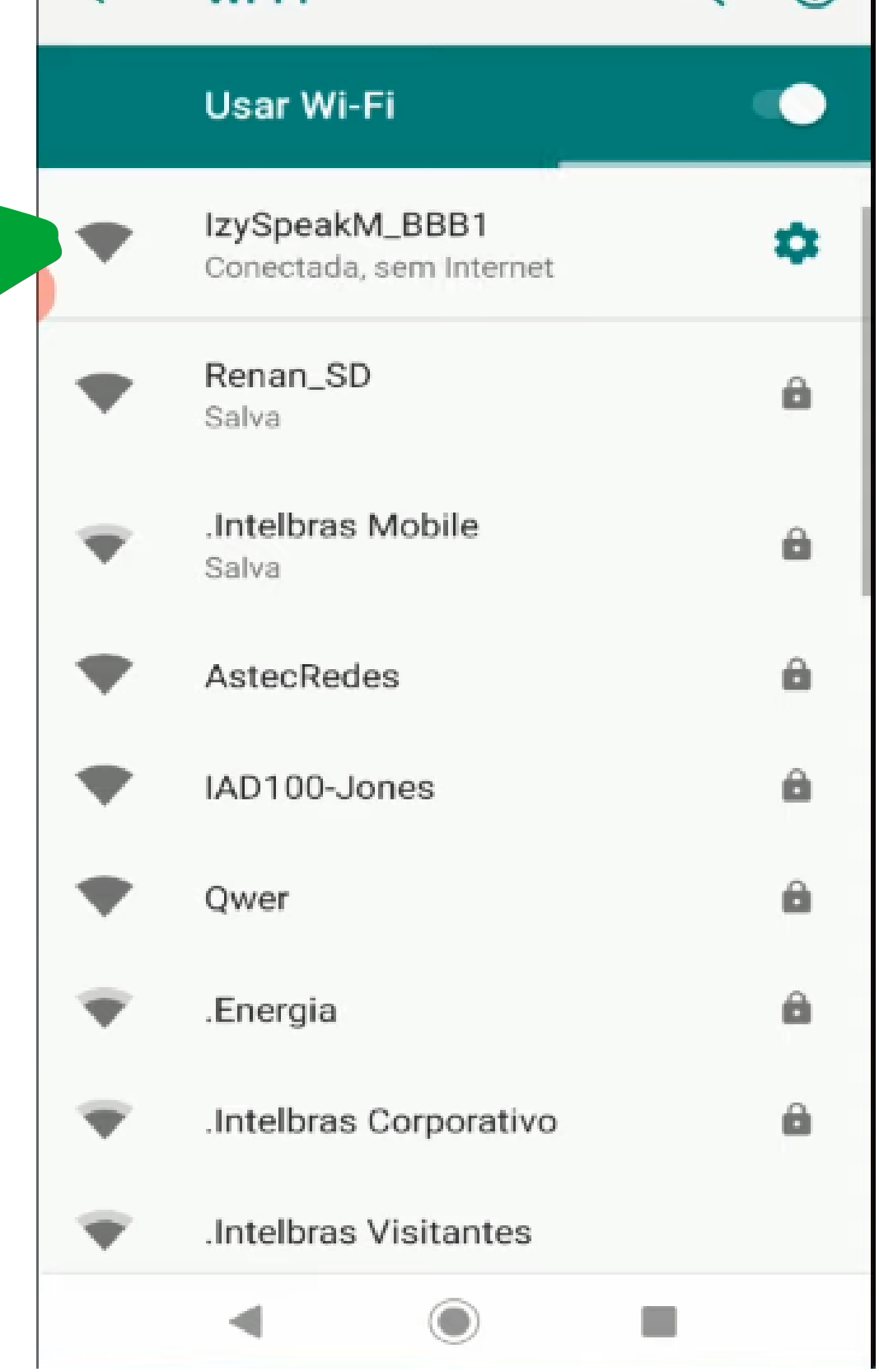

#### Suporte a clientes: intelbras.com/pt-br/contato/suporte-tecnico/ Vídeo tutorial: <u>youtube.com/IntelbrasBR</u>

 $\mathbf{O}$ **TUTORIAL TÉCNICO** 0 0 0  $\mathbf{O}$ Configuração inicial IZY Speak! 0  $\mathbf{O}$ 0 0

Ο Ο  $\mathbf{O}$ Ο

Irá aparecer uma mensagem para logar na conta da Amazon para usufruir de todas as funções da Alexa.

Você pode pular essa opção, porém aconselhamos que faça o login, pressionando em **Comece agora**.

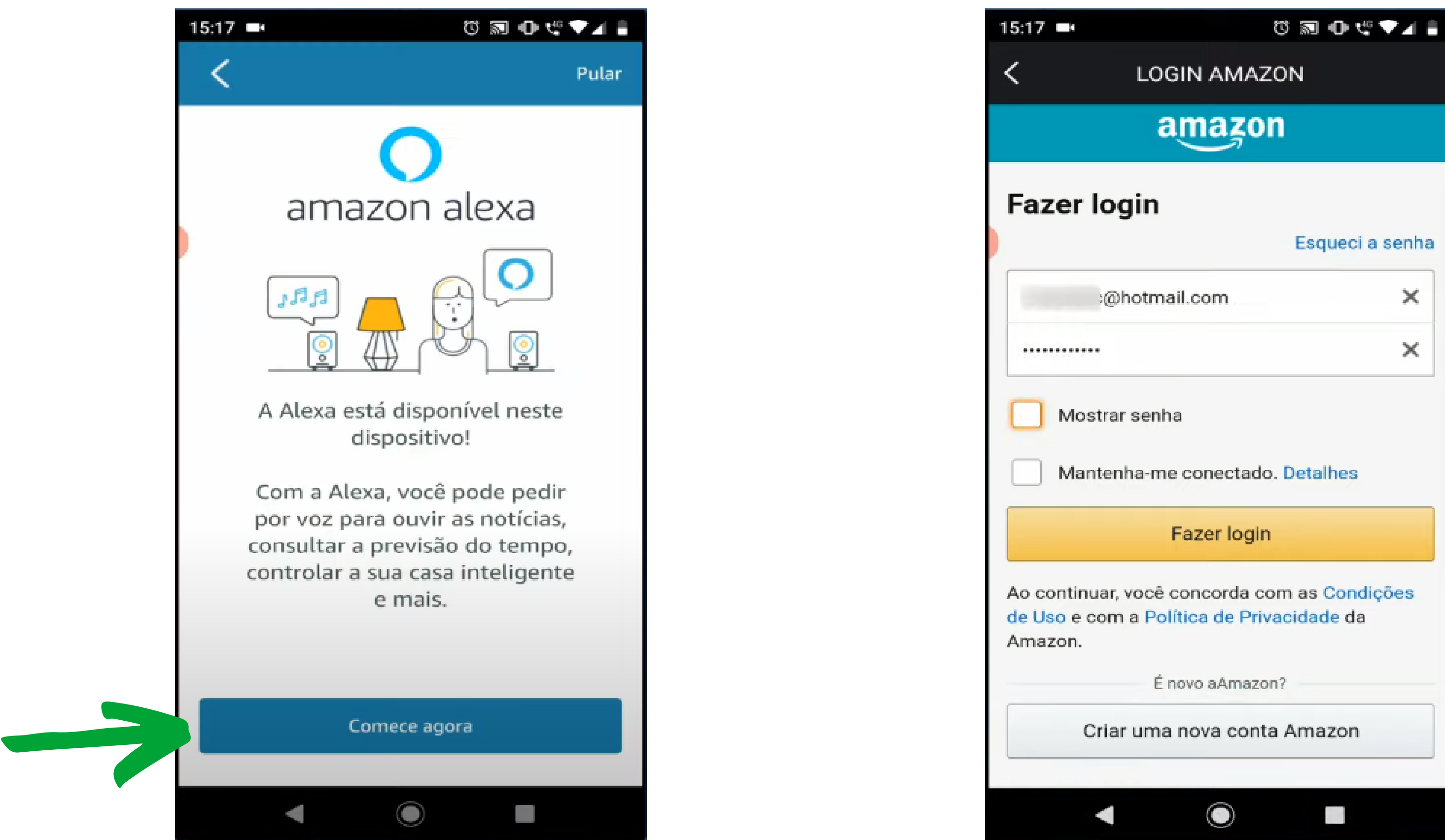

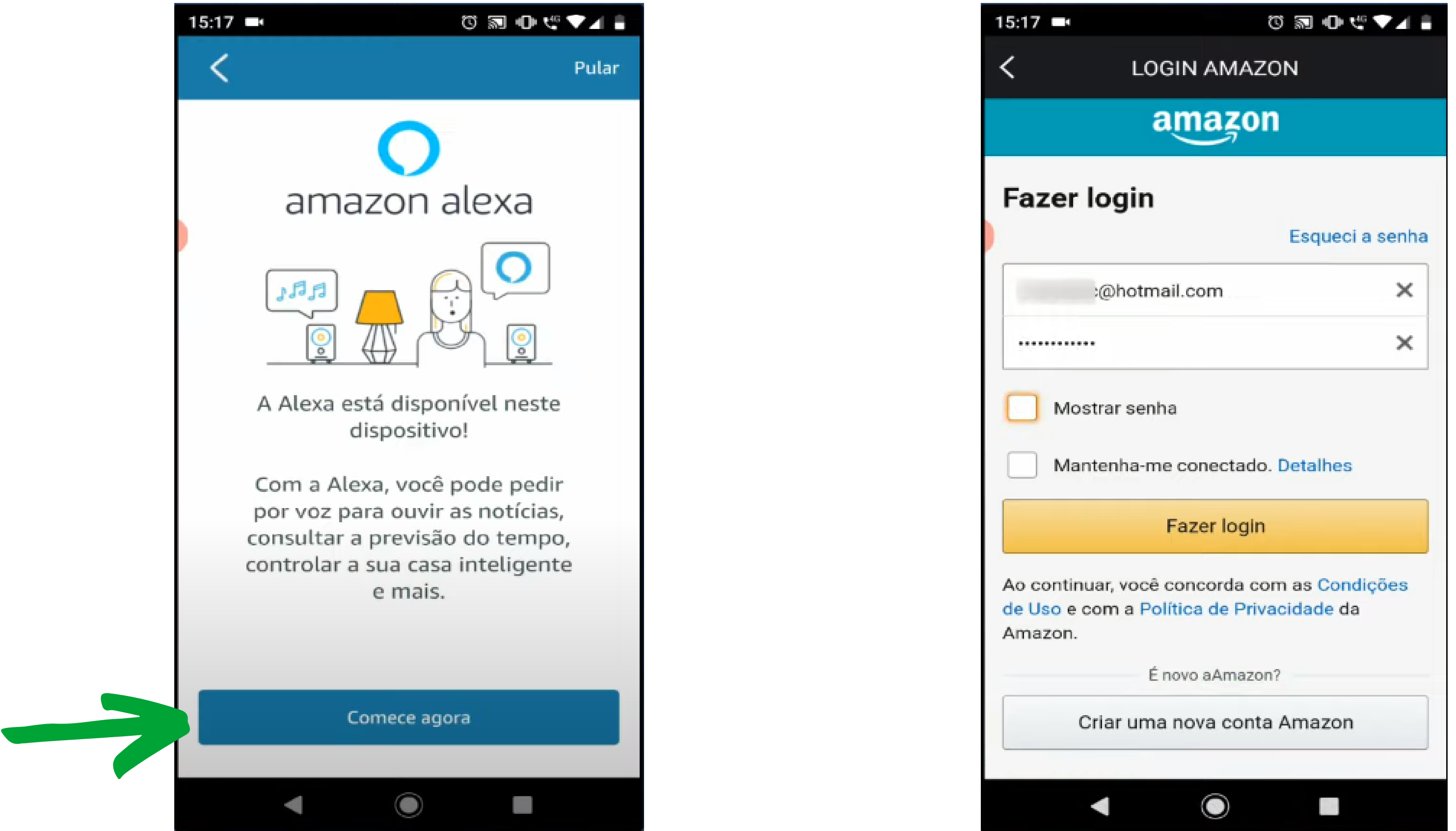

Se você ainda não tiver uma conta na Amazon, clique em Criar uma nova conta Amazon. Não é cobrado nenhuma taxa para criar a conta.

Confirme o idioma em Português (Brasil), e na tela de exemplo da Alexa, pode Avançar.

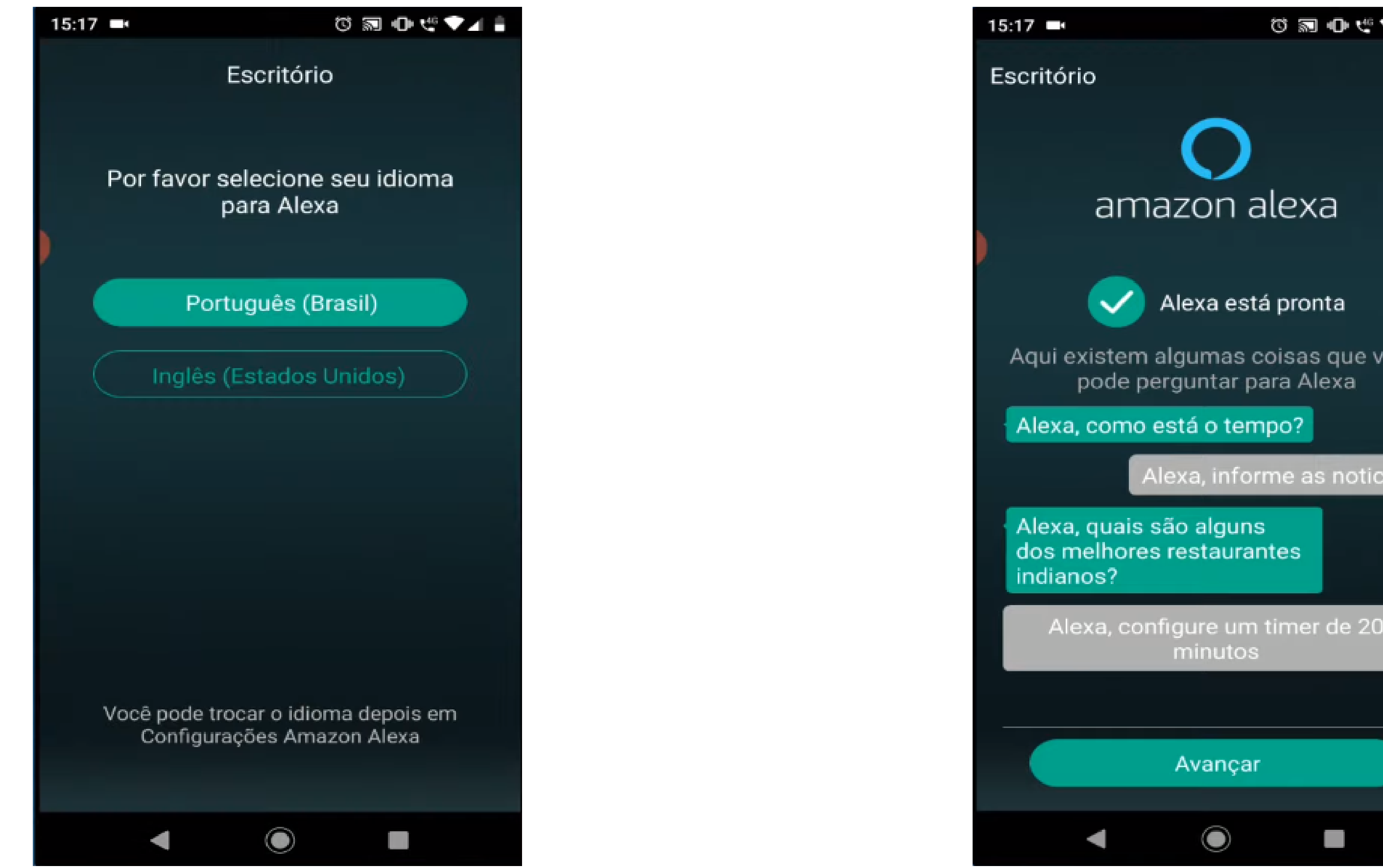

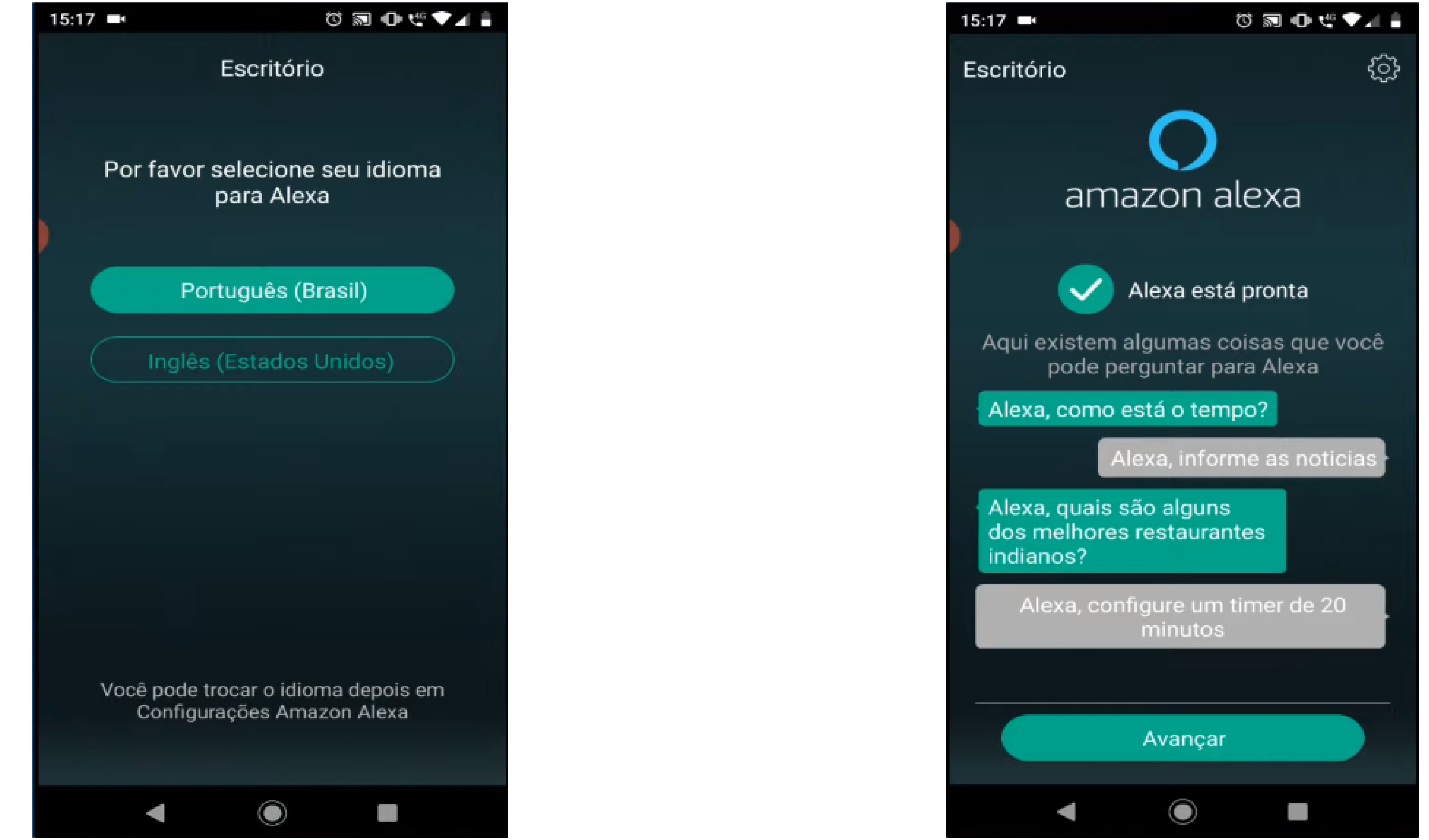

#### Suporte a clientes: intelbras.com/pt-br/contato/suporte-tecnico/ Vídeo tutorial: <u>youtube.com/IntelbrasBR</u>

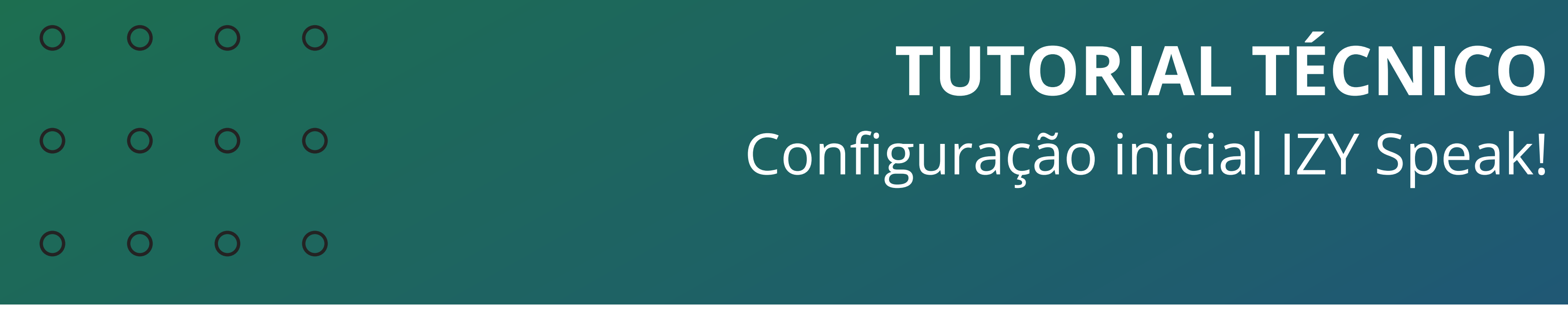

0 0 0 0

Irá aparecer uma informação de que você pode desativar o microfone da IZY Speak! pressionando o botão de microfone, com isso o produto para de ouvir os comandos falado para ele.

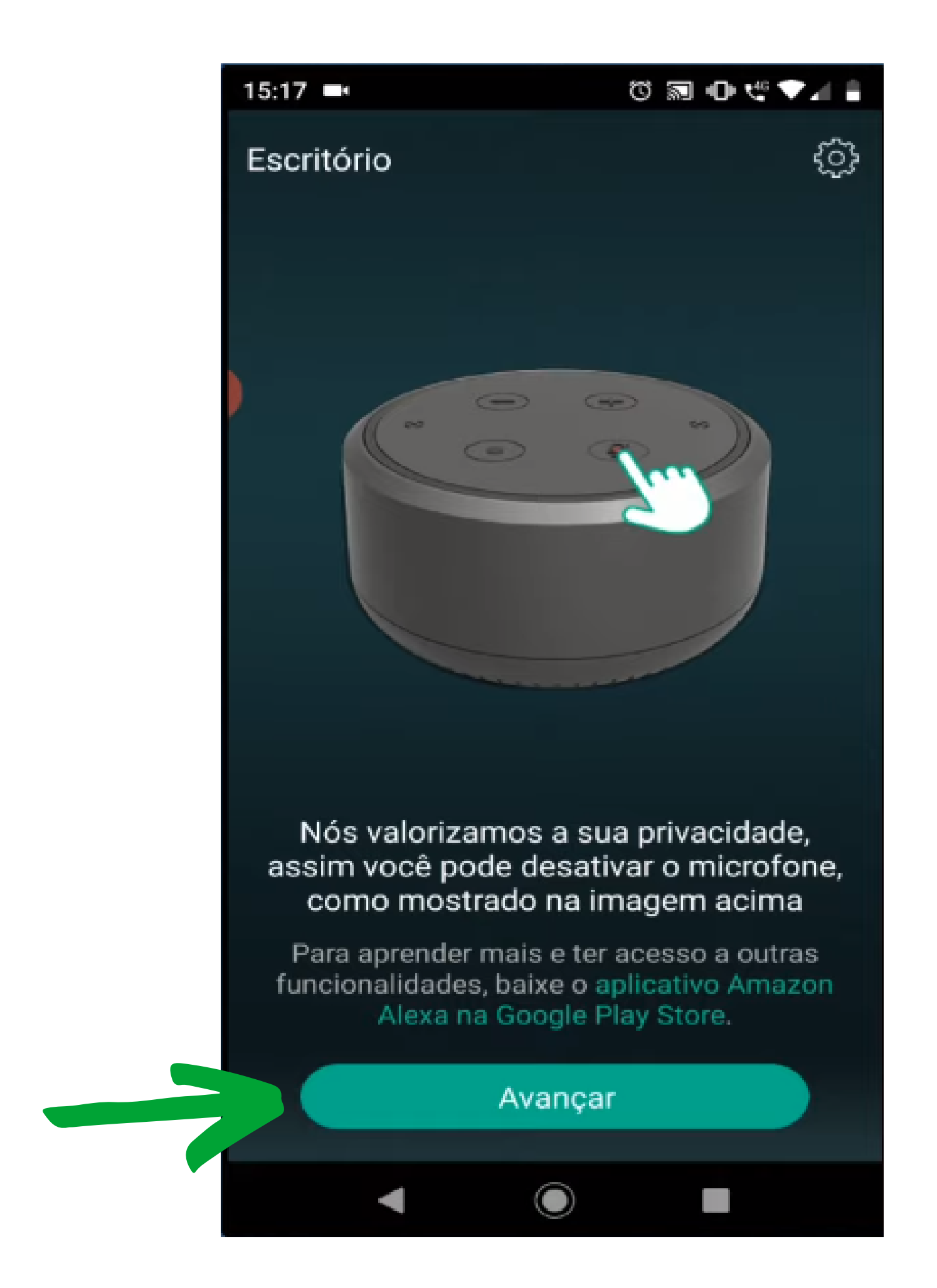

Na próxima tela mostra um exemplo de como você pode estar mudando o volume da sua IZY Speak.

Nesta tela também você pode estar adicionando uma nova IZY Speak!, pressionando o botão de + no canto superior direito.

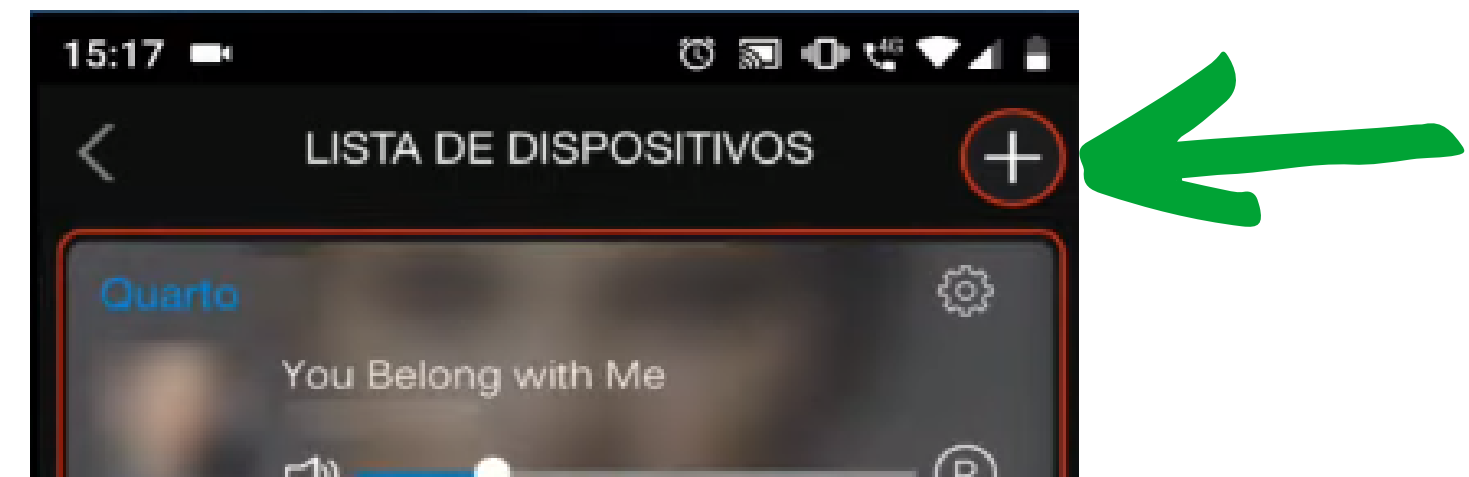

|    | 5                      |                       |                       |
|----|------------------------|-----------------------|-----------------------|
| S  | iala de estar<br>(중 다) | •                     | —— R                  |
|    | B                      |                       |                       |
| Co | omo alternar entre     | os modos Individual ( | e Multi-Alto falantes |
|    |                        |                       |                       |
|    |                        | Entendi !             |                       |
|    |                        |                       |                       |
|    |                        | Pausar Tudo           |                       |
|    | -                      |                       |                       |

#### Pronto, a sua IZY Speak! já está configurada e pronta para uso.

**Suporte a clientes:** <u>intelbras.com/pt-br/contato/suporte-tecnico/</u> Vídeo tutorial: <u>youtube.com/IntelbrasBR</u>

#### (48) 2106 0006 | Segunda a sexta: 8h às 20h | Sábado: 8h às 18h

 $\cdot$ 

## 

#### 

### O O O O

# inteloros

### <u>intelbras.com/pt-br/contato/suporte-tecnico/</u>